# MILLERSVILLE UNIVERSITY

Guide to help travelers create travel expense.

EMPLOYEE SELF SERVICE PORTAL TRAVEL GUIDE

## Contents

| Important information                                     | 2  |
|-----------------------------------------------------------|----|
| Where to start:                                           | 3  |
| Creating Travel Expenses:                                 | 4  |
| Uploading receipts:                                       | 4  |
| Destination:                                              | 5  |
| Cost Assignment:                                          | 7  |
| Per Diem for Meals and Accommodations (Overnight travel): | 10 |
| Mileage:                                                  | 11 |
| Local Travel:                                             | 12 |
| Entering Expenses:                                        | 13 |
| Unfunded amounts:                                         | 14 |
| Submitting Expense Form:                                  | 15 |

## Important information

You can be reimbursed for certain expenses prior to taking your trip, those qualifying expenses are:

- Airfare
- Train
- Hotel Deposits
- Registrations

(See page 2, Governance Manual)

If you are traveling using your personal vehicle, please use mileage calculator to compare to Enterprise's maximum rate. (<u>Travel Information | Millersville University</u>). You can book an enterprise rental here (<u>MILLERSVILLE UNIVERSITY, WELCOME!</u>)

For your lodging expenses Millersville is exempt from PA State Tax and PA local & county occupancy tax. Travel will be adjusted if any of these are on hotel receipts. Traveler will be reimbursed for State occupancy tax (Contact purchasing for tax exemption forms to take with you to hotel). Room service is not reimbursed, any meal will need a separate itemized receipt.

When you return from your trip, if you had expenses reimbursed prior to the trip (such as airfare, registration, etc.) DO NOT DELETE EXPENSES THAT WERE ALREADY REIMBURSED when you add your new expenses to your expense form. ESS will automatically do the difference from your previous reimbursement.

If you get error "blocked by user 60(FirstInitialLastname)" this means you have it open in another tab, close all tabs and try again.

### TRIPS HAVE TO BE SUBMITTED WITHIN 60 DAYS OF RETURN.

See more travel regulations here (Governance Manual).

See procedures here (travel-procedures2017.pdf).

## Where to start:

Log Into ESS portal

Click Employee Self-Service Heading

#### Click Travel Management Option

Click **My Trips and Expenses** to create a new Request/Expense or edit any prior requests and expenses you have started or submitted.

Click Create Travel Expense to start a new one as well.

\*You should always create a travel request first unless you are being reimbursed for a business meal or if you have a paper blanket travel request to cover you for the whole year (Be sure to upload paper travel request where you would upload receipts).

\*If you are the travel assistant for someone you will click **My Employees** to create requests and expenses for them.

It is important to create your expense directly from your travel request or you will have two trips encumbered in your cost center and the trips will not be linked. You will get warnings before you start your travel expense if you do not do this, so always double check you are creating these correctly.

| [Standard View] | ♥ Display/Print Cha | ige Copy Delete C | ancel Trip Create New Travel Request |                |                   |                                    |             |                |
|-----------------|---------------------|-------------------|--------------------------------------|----------------|-------------------|------------------------------------|-------------|----------------|
| Trip Number     | Start Date          | End Date          | Destination                          | Reason         | Processing Status | Approval Status                    | Attachments | Expense Report |
| 6000010327      | 08/16/2024          | 08/20/2024        | George R. Brown Convention Center    | ABC Conference | transferred to FI | Request Approved                   | Add         | Create         |
|                 |                     |                   |                                      |                |                   |                                    |             |                |
|                 |                     |                   |                                      |                |                   |                                    |             |                |
|                 |                     |                   |                                      |                | Request is        | Iravel<br>approved<br>e" link will |             |                |

## **Creating Travel Expenses:**

Once you press the create button it will prompt you to choose domestic or international.

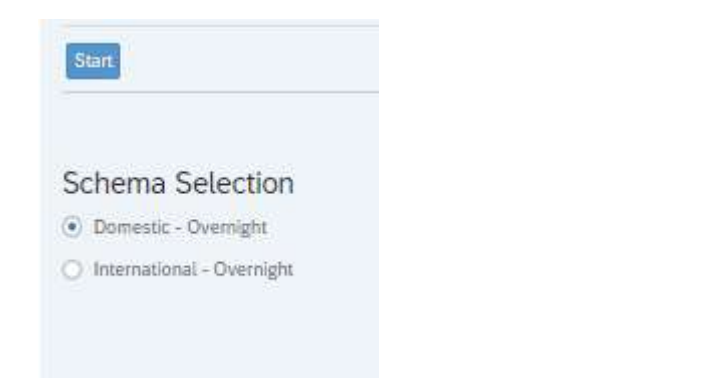

A warning will pop up about posting past trigger adjustment postings. You can press proceed

| 🛆 Warning                                           |         | ×      |
|-----------------------------------------------------|---------|--------|
| Changes in posting past trigger adjustment postings |         |        |
| Do you want to proceed?                             |         |        |
|                                                     |         |        |
|                                                     | Proceed | Cancel |

#### **Uploading receipts:**

Receipts will be uploaded by pressing the attachments button at the top of the screen.

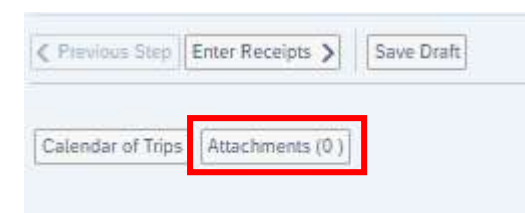

All the information from your travel request will transfer and you can update any information that needs updated.

Examples:

Date & Time

**Cost centers** 

### **Destination:**

**Trip Country** should be **Standard Conus Rate**, **USA**, unless you are going out of the country, then you should choose correct selection.

To complete **Trip Region** you will first need to click the small boxes in the fill in box.

| Destination         |                                              |                               |
|---------------------|----------------------------------------------|-------------------------------|
| * Trip Cou          | try: Standard Conus Rate, USA 🗸 Trip Region: | JSA                           |
| * Destina           | ion:                                         |                               |
| Additional Destinat | ons: No destinations entered                 | Enter Additional Destinations |
|                     |                                              | Į <b>– – – – – –</b>          |

#### The screen below will pop-up.

| Calendar of Trips Attac | chments (0)           |                                                                                                    |                |                                        |                                   |                              |
|-------------------------|-----------------------|----------------------------------------------------------------------------------------------------|----------------|----------------------------------------|-----------------------------------|------------------------------|
|                         |                       |                                                                                                    | Select: T      | rip Region                             | 2 ×                               |                              |
| General Data            |                       |                                                                                                    |                |                                        |                                   |                              |
|                         |                       |                                                                                                    |                | Hide Advanced Search Resu              | lt <= 500 items Go                |                              |
|                         | Trip Country/Group:   | US ®                                                                                                    | C              | Country/Group/Region: TX* 🛞            | B                                 |                              |
|                         | Name of Trip Country: | Houston* Ø                                                                                                    | g              |                                        |                                   |                              |
| estination              | Items (2)             |                                                                                                    |                |                                        |                                   |                              |
|                         | Trip Country          | Trip Region Co                                                                                                  | de             | Name of Trip Region                    |                                   |                              |
|                         | O US                  | TX+HZ                                                                                                    |                | Houston County, TX                     | 0                                 |                              |
|                         | O US                  | TX+HY                                                                                                    |                | Houston, TX                            |                                   |                              |
|                         |                       |                                                                                                    |                |                                        |                                   | Enter Additional Destination |
| dditional Inform        |                       |                                                                                                    |                |                                        |                                   |                              |
|                         |                       | State 175 - 100 - 100 - 100 - 100 - 100 - 100 - 100 - 100 - 100 - 100 - 100 - 100 - 100 - 100 - 100 - 100 - 100 | Senarci Treve  | · · · · · ·                            | Cancel                            |                              |
|                         |                       | * Reason:                                                                                                    | ABC Conferen   | ice                                    |                                   | 3                            |
|                         |                       | Comment:                                                                                                    | Traveling with | 3 Faculty Members                      |                                   |                              |
|                         |                       | Advances:                                                                                                    | 0.00 United S  | itates Dollar                          |                                   | Enter Advances               |
|                         |                       | Cost Assignment:                                                                                                | 100.00 % Co    | st Center 6011412000 (6011412000). Fur | nds Center 6011412000 (Accountin. | Change Cost Assignment       |

**<u>Country/Group/Region =</u>** The State you are traveling to (Followed by an asterisk).

Example: California = CA\* or Florida = FL\* or New York = NY\*

**Name of Trip Country =** City or Town (or city close on a map if not on list. Followed one asterisk.)

Example: Jamestown\* or Lebanon\* (First letter needs to be capitalized)

If traveling to locations such as San Diego. Be sure to make them two words (Followed by one asterisk.)

Example: San Diego\* or New York\* (First letter of each separate word needs to be capitalized)

Destination is free text and will be the location you are doing business. You can add additional destinations if needed as well.

| Calendar of Trips                                                                                                    |                                                                                                    |                               |
|----------------------------------------------------------------------------------------------------|----------------------------------------------------------------------------------------------------|-------------------------------|
| General Data                                                                                                    |                                                                                                    |                               |
| * Start Date:                                                                                                    | 08/16/2024 🗰 08:00                                                                                                    |                               |
| * End Date:                                                                                                    | 08/20/2024 🗰 16:00                                                                                                    |                               |
| Posting Date:                                                                                                    | 08/20/2024                                                                                                    |                               |
|                                                                                                    |                                                                                                    |                               |
| Destination                                                                                                    |                                                                                                    |                               |
| Destination                                                                                                    |                                                                                                    |                               |
| * Trip Country:                                                                                                    | Standard Conus Rate, USA V Trip Region: TX+HY D Houston, TX                                                                                                    |                               |
| Destination<br>* Trip Country:<br>* <mark>Destination:</mark>                                                                                                    | Standard Conus Rate, USA V Trip Region: TX+HY C Houston, TX<br>George R. Brown Convention Center                                                                                                    |                               |
| * Trip Country:<br>* Destination:<br>Additional Destinations:                                                                                                    | Standard Conus Rate, USA       Trip Region:       TX+HY       Houston, TX         George R. Brown Convention Center       C         No destinations entered                                                              | Enter Additional Destinations |
| * Trip Country:<br>* Destination:<br>Additional Destinations:<br>Additional Information                                                                             | Standard Conus Rate, USA       Trip Region:       TX+HY       Houston, TX         George R. Brown Convention Center       C         No destinations entered                                                              | Enter Additional Destinations |
| * Trip Country:<br>* Destination:<br>Additional Destinations:<br>Additional Information<br>* Activity (Expenses):                                                   | Standard Conus Rate, USA     Trip Region:     TX+HY     Houston, TX       George R. Brown Convention Center     C       No destinations entered                                                                          | Enter Additional Destinations |
| * Trip Country:<br>* Destination:<br>Additional Destinations:<br>Additional Information<br>* Activity (Expenses):<br>* Reason:                                      | Standard Conus Rate, USA       Trip Region:       TX+HY       Houston, TX         George R. Brown Convention Center       C         No destinations entered                                                              | Enter Additional Destinations |
| Destination  * Trip Country: * Destination: Additional Destinations: Additional Information  * Activity (Expenses):  * Reason: Estimated Costs:                     | Standard Conus Rate, USA       Trip Region:       TX+HY       Houston, TX         George R. Brown Convention Center       C         No destinations entered       C         807.13       USD       Enter Estimated Costs | Enter Additional Destinations |
| * Trip Country:<br>* Destination:<br>Additional Destinations:<br>Additional Information<br>* Activity (Expenses):<br>* Reason:<br>Estimated Costs:<br>Comment:      | Standard Conus Rate, USA       Trip Region:       TX+HY       Houston, TX         George R. Brown Convention Center       C         No destinations entered       C         807.13       USD       Enter Estimated Costs | Enter Additional Destinations |
| * Trip Country:<br>* Destination:<br>Additional Destinations:<br>Additional Information<br>* Activity (Expenses):<br>* Reason:<br>Estimated Costs:<br>Comment:      | Standard Conus Rate, USA   George R. Brown Convention Center   No destinations entered     No     807.13   USD   Enter Estimated Costs                                                                                   | Enter Additional Destinations |
| Destination  * Trip Country:  * Destination: Additional Destinations: Additional Information  * Activity (Expenses):  * Reason: Estimated Costs: Comment: Advances: | Standard Conus Rate, USA   George R. Brown Convention Center   No destinations entered     No destinations entered     807.13   USD   Enter Estimated Costs     0.00 United States Dollar                                | Enter Additional Destinations |

Example: "Abc Convention center"

## Cost Assignment:

Your assigned departments main cost center will automatically generate.

Click **"Change Cost Assignment"** to choose a different one or to divide up estimated cost amount to multiple cost centers.

| C Previous Step Enter Receipts > Save Draft |                                                                                  |                               |
|---------------------------------------------|----------------------------------------------------------------------------------|-------------------------------|
| Calendar of Trips Attachments (0)           |                                                                                  |                               |
| General Data                                |                                                                                  |                               |
| * Start Date:                               | 08/16/2024 🗰 08:00 Departure:                                                    |                               |
| * End Date:                                 | 08/20/2024 🛅 16:00 Arrival:                                                      |                               |
| Posting Date:                               | 08/20/2024                                                                       |                               |
| Destination                                 |                                                                                  |                               |
|                                             |                                                                                  |                               |
| * Trip Country:                             | Standard Conus Rate, USA 🗸 Trip Region: TX+HY 🕑 Houston, TX                      |                               |
| * Destination:                              | George R. Brown Convention Center                                                |                               |
| Additional Destinations:                    | No destinations entered                                                          | Enter Additional Destinations |
| Additional Information                      |                                                                                  |                               |
| Additional Information                      | Consert Travel                                                                   |                               |
| Petrony.                                    |                                                                                  |                               |
| v Reason.                                   | Terreference                                                                     |                               |
| Comment:                                    | naveling with 5 Faculty members                                                  |                               |
| Advances                                    | 0.00 United States Dollar                                                        | Enter Advances                |
| Cost Assignment:                            | 100.00 % Cost Center 6011412000 (6011412000). Funds Center 6011412000 (Accountin | Change Cost Assignment        |
|                                             |                                                                                  |                               |
| Per Diems for Meals and Accommodations      |                                                                                  |                               |
| Per Diem Reimbursement for Meals:           |                                                                                  |                               |
| Mileage                                     |                                                                                  |                               |
| Total Distance:                             | 0 Mile Enter Mileage Details                                                     |                               |
|                                             | en en en en en en en en en en en en en e                                         |                               |

The amounts are based on percentages (Two decimal places). Get it as close as you can, you may be off a couple cents, but this will be fixed on the back end.

If broken up between percentages total percentages combined will need to equal 100%

#### Example: Estimated costs= \$2450 & Department is only covering \$1300

Equation would be \$1300 / \$2450 = 0.5306122 (Percentage you will put as 53.06% for department cost center & 46.94% for other cost center).

| en entry [enter] [betete]                                                                                |                                                                                                |               |                                        |                                                     |                                                     |  |
|----------------------------------------------------------------------------------------------------|------------------------------------------------------------------------------------------------|---------------|----------------------------------------|-----------------------------------------------------|-----------------------------------------------------|--|
| Cost Assign (%) Com                                                                                      | sany Code                                                                                      | Business Area | Accounting Object                      | Accounting Object Value                             |                                                     |  |
| 100.00 State                                                                                             | System of Higher Ed                                                                            | 60            | Cost Center 🗸 🗸                        | 6011412000                                          |                                                     |  |
| Cost Center: 6011412000                                                                                  | Entry Check Dela                                                                               | ito           |                                        |                                                     |                                                     |  |
| Accept and New 1                                                                                         | Coby   [Coreck]   Dete                                                                         | -oc           |                                        |                                                     |                                                     |  |
|                                                                                                    |                                                                                                |               |                                        |                                                     |                                                     |  |
|                                                                                                    |                                                                                                |               |                                        |                                                     |                                                     |  |
|                                                                                                    |                                                                                                |               |                                        |                                                     |                                                     |  |
|                                                                                                    | Sav                                                                                            |               | Deck                                   |                                                     |                                                     |  |
| Previous Step Accept                                                                                     | Exit to General I                                                                              | Data          | ave Draft                              |                                                     |                                                     |  |
| Previous Step Accept                                                                                     | Exit to General I                                                                              | Data          | ave Draft                              |                                                     |                                                     |  |
| Devicus Step Accept<br>ost Assignment for Tr<br>av Entry Check De                                        | Exit to General I                                                                              | Data Si       | ave Draft                              |                                                     |                                                     |  |
| Deviaus Step Accept<br>Ost Assignment for Tr<br>W Entry Check Del<br>Cost Assign (%)                     | Exit to General I                                                                              | Data)         | ave Draft<br>Business Area             | Accounting Object                                   | Accounting Object Value                             |  |
| Devicus Step Accept<br>ost Assignment for Tr<br>aw Entry Check Del<br>Cost Assign (%)<br>53.06           | ip<br>company Code<br>State System of H                                                        | Data Si       | ave Draft<br>Business Area<br>60       | Accounting Object<br>Cost Center ~                  | Accounting Object Value<br>6011412000               |  |
| Previous Step Accept<br>ost Assignment for Tr<br>ov Entry Check Del<br>Cost Assign (%)<br>53.06<br>46.94 | ip<br>Exit to General I<br>ip<br>ete<br>Company Code<br>State System of H<br>State System of H | Data Sa       | ave Draft<br>Business Area<br>60<br>60 | Accounting Object<br>Cost Center ~<br>Cost Center ~ | Accounting Object Value<br>6011412000<br>6022422000 |  |
| Previous Step Accept<br>ost Assignment for Tr<br>ev Entry Check Del<br>Cost Assign (%)<br>53.06<br>46.94 | ip<br>Company Code<br>State System of H                                                        | Data          | ave Draft<br>Business Area<br>60<br>60 | Accounting Object<br>Cost Center v<br>Cost Center v | Accounting Object Value<br>6011412009<br>6022422000 |  |
| Previous Step Accept<br>ost Assignment for Tr<br>aw Entry Check De<br>Cost Assign (%)<br>53.06<br>46.94  | Exit to General I<br>ip<br>cete<br>Company Code<br>State System of H<br>State System of H      | Data Si       | ave Draft<br>Business Area<br>60<br>60 | Accounting Object<br>Cost Center ~<br>Cost Center ~ | Accounting Object Value<br>6011412000<br>6022422000 |  |

There are 3 kinds of accounting objects and depending on what you are using you may need to change this.

Cost center is your usual cost center that you use.

Order is a 6 digit number that would be given to you.

#### WBS Element is used If your cost assignment ends in a decimal (e.g. 6036001135.00)

If needed, you can use an order number with either a Cost center or WBS Element if you know the order number ( Select all under accounting object)

| ( Pi | revious Step Accept                   | Exit to General Data            | ave Draft     |                                            |                         |  |
|------|---------------------------------------|---------------------------------|---------------|--------------------------------------------|-------------------------|--|
| Co   | ost Assignment for Tri                | p                               |               |                                            |                         |  |
| Ne   | w Entry Check Dele                    | ete                             |               |                                            |                         |  |
| 0    | Cost Assign (%)                       | Company Code                    | Business Area | Accounting Object                          | Accounting Object Value |  |
| ~    | 100.00                                | State System of Higher Ed       | 60            | Cost Center                                | 6011412000              |  |
|      | Cost Center: 601141 Accept Accept and | 2000 [CP]<br>New Entry Check De | lete          | Cost Center<br>Order<br>WBS Element<br>All |                         |  |
| ( Pi | revious Step Accept                   | Exit to General Data            | ave Draft     |                                            |                         |  |

## Please be sure to press "Accept" after any change to save what you entered.

### Per Diem for Meals and Accommodations (Overnight travel):

If you are requesting Per Diem for your trip, you will check the Per Diem reimbursements for Meals Box.

If there are any meals that are not covered or meals that are being paid by conference you will select the Enter Deductions for Meals and select which meals to exclude.

| C Previous Step               | er Receipts 义   | e Draft       |               |                |                                                                        |                               |
|-------------------------------|-----------------|---------------|---------------|----------------|------------------------------------------------------------------------|-------------------------------|
| Calendar of Trips A           | ttachments (0 ) |               |               |                |                                                                        |                               |
| General Data                  |                 |               |               |                |                                                                        |                               |
|                               |                 |               | Start Date:   | 08/16/2024     | Fill 08:00                                                             |                               |
|                               |                 |               | End Date:     | 08/20/2024     | <b>16:00</b>                                                           |                               |
|                               |                 | Po            | sting Date:   | 08/20/2024     |                                                                        |                               |
| Destination                   |                 |               |               |                |                                                                        |                               |
|                               |                 |               |               |                |                                                                        |                               |
|                               |                 | * Tr          | ip Country:   | Standard Co    | nus Rate, USA 🗸 Trip Region: TX+HY 🗗 Houston, TX                       |                               |
|                               |                 | • 0           | estination;   | George R. B    | rown Convention Center                                                 |                               |
|                               |                 | Additional De | estinations:  | No destination | ons entered                                                            | Enter Additional Destinations |
| Additional Informa            | ition           |               |               |                |                                                                        |                               |
|                               |                 |               | * Activity:   | General Trav   | el 🗸                                                                   |                               |
|                               |                 |               | * Reason      | ABC Confere    | ence rQ                                                                |                               |
|                               |                 |               | Comment       | Traveling wit  | h 3 Faculty Members                                                    |                               |
|                               |                 |               |               |                | Instanting of the second                                               |                               |
|                               |                 |               | Advances:     | 0.00 United    | States Dollar                                                          | Enter Advances                |
|                               |                 | Cost A        | ssignment     | 100.00 % C     | ost Center 6011412000 (6011412000), Funds Center 6011412000 (Accountin | Change Cost Assignment        |
| млеаде                        |                 | Tota          | l Distance:   | 0 N            | lie Enter Mileage Details                                              |                               |
| Previous Step<br>Deductions 1 | Accept E        | xit to Genera | al Data       | Save I         | Draft                                                                  |                               |
| Day of Week                   | Date            | Breakfast     | Lünch         | Dinner         |                                                                        |                               |
| Friday                        | 08/16/2024      |               | 11            | 171            |                                                                        |                               |
| Saturday                      | 08/17/2024      |               | 1             | Ē              |                                                                        |                               |
| Sunday                        | 08/18/2024      | Ē             |               |                |                                                                        |                               |
| Monday                        | 08/19/2024      |               |               |                |                                                                        |                               |
| Tuesday                       | 08/20/2024      |               |               |                |                                                                        |                               |
| Tuesday                       | 0012012024      | 1.1.1         | <u> </u>      |                |                                                                        |                               |
| Previous Step                 | Accept          | xit to Genera | Be<br>al Data | sure           | to always press accept to save wha                                     | at you enter.                 |

#### Mileage:

Mileage is for personal vehicle use only. You cannot be reimbursed for gasoline for your personal vehicle as that is included in the mileage calculation.

We reimburse mileage based off Enterprise rates, please use the mileage calculator located on the travel page to compare using your personal vehicle vs an Enterprise rental. We will make appropriate adjustments to be withing PASSHE Guidelines.

Mileage calculator can be found here under travel forms: (<u>Travel Information |</u> <u>Millersville University</u>)

| Previous Step     Enter Receipts     Save Draft |                                                                                  |                               |
|-------------------------------------------------|----------------------------------------------------------------------------------|-------------------------------|
| Calendar of Trips Attachments (0)               |                                                                                  |                               |
| General Data                                    |                                                                                  |                               |
| * Start Date:                                   | 08/16/2024                                                                       |                               |
| * End Date:                                     | 08/20/2024 🗐 16:00                                                               |                               |
| Posting Date:                                   | 08/20/2024                                                                       |                               |
| Destination                                     |                                                                                  |                               |
|                                                 |                                                                                  |                               |
| * Trip Country:                                 | Standard Conus Rate, USA V Trip Region: TX+HY CP Houston, TX                     |                               |
| * Destination;                                  | George R. Brown Convention Center                                                |                               |
| Additional Destinations:                        | No destinations entered                                                          | Enter Additional Destinations |
| -                                               |                                                                                  |                               |
| * Articles                                      | General Texas                                                                    |                               |
| * Activity:                                     | ABC Conference                                                                   |                               |
| Reason,                                         | Abo contenence                                                                   |                               |
| Comment                                         | Haveing with 3 Faculty members                                                   |                               |
| Advances:                                       | 0.00 United States Dollar                                                        | Enter Advances                |
| Cost Assignment:                                | 100.00 % Cost Center 6011412000 (6011412000). Funds Center 6011412000 (Accountin | Change Cost Assignment        |
|                                                 |                                                                                  |                               |
| er Diems for Meals and Accommodations           |                                                                                  |                               |
| Per Diem Reimbursement for Meats:               | No. of Deductions:     A     Enter Deductions for Meals                          |                               |
| Aileage                                         |                                                                                  |                               |
| Total Distance:                                 | 0 Mile Enter Mileage Details                                                     |                               |
|                                                 |                                                                                  |                               |
|                                                 |                                                                                  |                               |

To enter mileage, press the "Enter Mileage Details" button.

You can be reimbursed for mileage to and from an airport if you are going out of state and need to leave your car. Be sure to enter mileage by day and by the "to" and "from" miles.

### Local Travel:

If it is local travel be sure to enter mileage by day and by the "to" and "from" mileage. Also add if there are any passengers.

| < F        | Previous Step Accep           | t Exit to General Data Sa | ave Draft        |                                              |                         |
|------------|-------------------------------|---------------------------|------------------|----------------------------------------------|-------------------------|
| Ca         | lendar of Trips               | SE Mile                   |                  | You will type<br>mileage in this<br>section. |                         |
| M          | fileage Details               | oo wite                   |                  |                                              |                         |
| Ne         | ew Entry Copy D               | elete                     |                  |                                              |                         |
|            | Date                          | Miles Driven              | Passengers       | Start Location                               | End Location            |
| 0          | 08/16/2024                    |                           | 15 No passenger  | s Home                                       | Millersville University |
| 0          | 08/16/2024                    |                           | 15 No passenger  | s Millersville University                    | Home                    |
| 0          | 08/17/2024                    |                           | 25 No passenger: | s Mitlersvitle Univeristy                    | Ware center             |
|            |                               |                           |                  |                                              |                         |
|            | Accept Accept                 | and New Entry             | Assignment] [Cop | y Delete                                     |                         |
|            |                               |                           |                  |                                              |                         |
|            | Previous Step Acces           | Exit to General Data      | ave Draft        |                                              |                         |
| ept<br>age | e to press<br>: to save<br>e. |                           |                  |                                              |                         |

#### When done with first page press "Enter receipts" to go to next page

| Salendar of Trips Attachments (0 ) |                                                                                  |                               |
|------------------------------------|----------------------------------------------------------------------------------|-------------------------------|
|                                    |                                                                                  |                               |
| eneral Data                        |                                                                                  |                               |
| • Start Date:                      |                                                                                  |                               |
| Postine Data                       | 08/20/2024 Eg 10:00                                                              |                               |
| - coning parts.                    |                                                                                  |                               |
| stination                          |                                                                                  |                               |
| * Tite Country                     | December Parcia Base 1954                                                        |                               |
| * Destination                      | Genrae B. Brown Convention Center rP                                             |                               |
| Additional Destinations:           | No destinations entered                                                          | Enter Additional Destinations |
|                                    |                                                                                  |                               |
| Iditional Information              |                                                                                  |                               |
| * Activity:                        | General Travel                                                                   |                               |
| * Reason:                          | ABC Contretence                                                                  |                               |
| Comment:                           | Travesing with 3 Faculty wembers                                                 |                               |
| Advances:                          | 0.00 United States Dollar                                                        | Enter Advances                |
| Cost Assignment:                   | 100.00 % Cost Center 6011412000 (6011412000). Funds Center 6011412000 (Accountin | Change Cost Assignment        |
|                                    |                                                                                  |                               |
| Par Olive Delete and Account       | initia dations                                                                   |                               |
| Per Diem Reindüstenen für mean.    |                                                                                  |                               |
|                                    |                                                                                  |                               |
| ileage                             |                                                                                  |                               |
| ileage<br>Total Distance:          | 55 Mile Enter Mileage Details                                                    |                               |
| ileage<br>Total Distance:          | 55 Mie Enter Mieage Datalis                                                      |                               |

#### **Entering Expenses:**

On this page an error will pop up saying this "Trip has already taken place..." if you had any estimated costs in the Travel Request.

You will delete the estimated costs out of the list to begin adding all your expenses.

| Previous Step     Review                                                                     | Save Draft |                  |                         |              | B** 🛞 I      |                   |                            |                     | ⊗1<br>@ × |
|----------------------------------------------------------------------------------------------|------------|------------------|-------------------------|--------------|--------------|-------------------|----------------------------|---------------------|-----------|
| Receipts in This Expens                                                                      | e Report   |                  |                         |              | ⊗ Trip has a | ilready taken pla | ace: Please delete expense | type ESTM from 08/1 |           |
| New Entry         Copy         Delets           Image: Status         Status         Expense | e<br>Type  | Receipt Amount   | Receipt Currency        | Receipt Date | Amount       | Paper Receipt     | Origin                     |                     | 10        |
| 🚽 001 🔹 Estimated                                                                            | d Cost 🗸 🗸 | 2,536.00         | United States Dollar    | 08/16/2024   | 2,536.00     | 1                 | Entered Manually           |                     |           |
| Description:<br>Comment:                                                                     |            |                  | <del>ل</del> ا          |              |              |                   |                            |                     |           |
| Check this<br>box first then<br>hit delete.                                                  | New Entry  | Assignment] [Ent | er Itemization   Check] | Copy Delete  |              |                   |                            |                     |           |

To add your expenses, you will press "New Entry" then hit the drop down box under "Expense Type"

| < Previo                        | ✓ Previous Step Review > Save Draft |                               |                |                      |              |        |               |                  |  |  |  |
|---------------------------------|-------------------------------------|-------------------------------|----------------|----------------------|--------------|--------|---------------|------------------|--|--|--|
| Receipts in This Expense Report |                                     |                               |                |                      |              |        |               |                  |  |  |  |
| No.                             | Status                              | Expense Type                  | Receipt Amount | Receipt Currency     | Receipt Date | Amount | Paper Receipt | Origin           |  |  |  |
| ✓ 001                           | +                                   |                               | 0.00           | United States Dollar | 08/16/2024   | 0.00   | <b>v</b>      | Entered Manually |  |  |  |
|                                 |                                     | Airfare                       |                |                      |              |        |               |                  |  |  |  |
|                                 |                                     | Baggage Fee                   | L              |                      |              |        |               |                  |  |  |  |
|                                 |                                     | Business Meal (auth required) | L              |                      |              |        |               |                  |  |  |  |
|                                 |                                     | Car rental                    | L              |                      |              |        |               |                  |  |  |  |
|                                 |                                     | Conference Regist             |                |                      |              |        |               |                  |  |  |  |
|                                 |                                     | Estimated Cost                |                |                      |              |        |               |                  |  |  |  |
|                                 |                                     | Gasoline                      |                |                      |              |        |               |                  |  |  |  |
|                                 |                                     | Hatal                         |                |                      |              |        |               |                  |  |  |  |
|                                 |                                     | Hotel                         | 1              |                      |              |        |               |                  |  |  |  |
|                                 |                                     | Other                         |                |                      |              |        |               |                  |  |  |  |
| < Previo                        | ous Step                            | Parking                       |                |                      |              |        |               |                  |  |  |  |

When entering information be sure to enter a description. This can be the name of the airline, The name of the hotel or the name of the conference.

Also be sure that the receipt dates match the receipts.

• If you are being reimbursed before the trip for qualified expenses, you may get a warning about the receipt date if it is before the trip takes place, but please proceed past the warning.

|                                                   | 4 000  | y Dea   | ete           |                |                      |              |        |               |                  |
|---------------------------------------------------|--------|---------|---------------|----------------|----------------------|--------------|--------|---------------|------------------|
| No.                                               | Status | Expens  | е Туре        | Receipt Amount | Receipt Currency     | Receipt Date | Amount | Paper Receipt | Origin           |
| 001                                               |        | Airfare |               | 500.00         | United States Dollar | 08/16/2024   | 500.00 | ×             | Entered Manually |
| 002                                               |        | Confere | ence Regist   | 450.00         | United States Dollar | 08/16/2024   | 450.00 | 4             | Entered Manually |
| 003                                               |        | Hotel   | ~             | 750.00         | United States Dollar | 08/16/2024   | 750.00 | V             | Entered Manually |
| * Description: Marriot Hotel<br>Business Purpose: |        |         | Marriot Hotel |                | යා<br>යා<br>ප        |              |        |               |                  |

#### **Unfunded amounts:**

If your department, grant, or other sources of payment aren't covering the full amount of your receipts you will use the "Unfunded Travel Costs" entry to bring it down to the correct amount.

Example: My total from my receipts was \$1700 but my department is only covering \$1300. I will enter (-400) in the receipt amount section (be sure to put a minus sign in front of amount) and it will take it out.

| w Er | ntry Co      | Delete                                                             |                |                      |              |        |               |                  |
|------|--------------|--------------------------------------------------------------------|----------------|----------------------|--------------|--------|---------------|------------------|
| No.  | Status       | Expense Type                                                       | Receipt Amount | Receipt Currency     | Receipt Date | Amount | Paper Receipt | Origin           |
| 001  |              | Airfare                                                            | 500.00         | United States Dollar | 08/16/2024   | 500.00 | 1             | Entered Manually |
| 002  |              | Conference Regist                                                  | 450.00         | United States Dollar | 08/16/2024   | 450.00 | 1             | Entered Manually |
| 003  |              | Hotel                                                              | 750.00         | United States Dollar | 08/16/2024   | 750.00 | 1             | Entered Manually |
| 004  | ٠            | Z: Unfunded Travel Costs 🛛 🗸                                       | -400           | United States Dollar | 08/16/2024   | 0.00   | 1             | Entered Manually |
|      | * Desc<br>Co | cription: Unfunded amount<br>mment: Department is only funding \$3 | 1300.          | Ð                    |              |        |               |                  |

## **Submitting Expense Form:**

Always make sure you submit your receipts on the first page (Go back to page 3 for example)

To submit you will press "Review" to get to the last page.

| v Ent | ry Cop | Delete            |                |                      |              |        |               |                  |
|-------|--------|-------------------|----------------|----------------------|--------------|--------|---------------|------------------|
| No,   | Status | Expense Type      | Receipt Amount | Receipt Currency     | Receipt Date | Amount | Paper Receipt | Origin           |
| 001   |        | Airfare           | 500.00         | United States Dollar | 08/16/2024   | 500.00 | ~             | Entered Manually |
| 002   |        | Conference Regist | 450.00         | United States Dollar | 08/16/2024   | 450.00 | 4             | Entered Manually |
| 003   |        | Hotel             | 750.00         | United States Dollar | 08/16/2024   | 750.00 | 1             | Entered Manually |
|       |        |                   |                |                      |              |        |               |                  |
|       |        |                   |                |                      |              |        |               |                  |
|       |        |                   |                |                      |              |        |               |                  |
|       |        |                   |                |                      |              |        |               |                  |
|       |        |                   |                |                      |              |        |               |                  |
|       |        |                   |                |                      |              |        |               |                  |

Once on the last page **BE SURE TO PRESS SAVE AND SEND FOR APPROVAL.** 

| Previous Step Save and Server                  | d for Approval                                                                                                    |                                                                                    |                                     |
|------------------------------------------------|----------------------------------------------------------------------------------------------------|------------------------------------------------------------------------------------|-------------------------------------|
|                                                |                                                                                                    |                                                                                    | <u>▲</u> 1                          |
| Final Action                                   |                                                                                                    |                                                                                    |                                     |
| <ul> <li>Save Draft</li> </ul>                 | I only want to save my expense report and send it later                                                                |                                                                                    |                                     |
| <ul> <li>Save and Send for Approval</li> </ul> | I want to save my expense report and send it now for further processing                                                |                                                                                    |                                     |
|                                                | I confirm that all expenses were incurred by and on behalf of the company                                              |                                                                                    |                                     |
| Summary                                        |                                                                                                    | <b>B</b> ** <u>A</u> T                                                             | ć x                                 |
| Total Individual Receipts                      | 1,300.00 USD                                                                                                    | A Changes in posting past trigger adjustment post                                  | ngs                                 |
| Total Travel Expenses                          | 1.300.00 USD                                                                                                    |                                                                                    |                                     |
| Amount Reimbursed                              | 1,300.00 USD                                                                                                    |                                                                                    |                                     |
| Amount Paid Out                                | 1,300.00 USD                                                                                                    |                                                                                    |                                     |
|                                                |                                                                                                    |                                                                                    |                                     |
|                                                |                                                                                                    |                                                                                    |                                     |
| 1 300.00 USD Company Code                      | SSHE (State System of Higher Ed). Business Area 60 (60). Cost Center 6011412000 (6011412000). Eurods Center 6011412000 | (Accounting & Budget). Fund 6011000000 (Discretion Bdgt Sys). Functional Area 6210 | (Accounting), Grant NOTRELEVANT (NO |
|                                                |                                                                                                    | (                                                                                  | V                                   |
| Display Expense Form                           |                                                                                                    |                                                                                    |                                     |
|                                                |                                                                                                    |                                                                                    |                                     |
| Previous Step Save and Send                    | d for Approval                                                                                                    |                                                                                    |                                     |

If you do not press save and send for approval it will sit as a draft.

If given an error about budget, contact the account manager of the cost center giving the error to advise how to move forward.